# Enterprise deployment guide

# Quick start guide

- 1. Connect AIRTAME to your TV or Projector.
- 2. Download the AIRTAME application from <u>airtame.com/start</u>
- 3. Connect to the AIRTAME WiFi network using the password on screen
- 4. Open a browser and navigate to 192.168.22.1 and do the network configuration
- 5. Join the same network as AIRTAME is connected to or connect directly to the second WiFi card on AIRTAME.
- 6. Start streaming using either automatic discovery if allowed on the network or connect using "Connect to IP" by entering the IP Address displayed on the TV Splash screen.

# Contents

- 1. Network integration
- 2. Application deployment
- 3. Guest application
- 4. Streaming to AIRTAME
- 5. Mobile Applications
- 6. Device configuration
- 7. AIRTAME Security
- 8. Device updating

# Network integration

Before integrating AIRTAME in your existing network infrastructure you need to decide who can connect and how they connect to AIRTAME:

- Single network/VLAN infrastructure
- Multiple network/VLAN infrastructure (Internal/Guest)

# Single network

If your network only consist of one network/VLAN you have three ways of integrating AIRTAME:

- 1. Build in 2.4GHz WiFi
- 2. Build in 5GHz WiFi
- 3. USB ethernet adapter (Not included)

We strongly recommend either a wired connection or a 5GHz connection to an AP

located nearby without any major interferences in between. Since the AIRTAME solution relies on the existing network infrastructure, we can't guarantee good performance and stability if a bad network connection is applied to AIRTAME. <u>Network recommendations</u>

# Multiple network/VLAN network

If your network consist of more networks/VLANs for e.g. guests or students; you can choose between different ways of integrating AIRTAME:

- 1. Connect AIRTAME to a separate VLAN with access from other VLANs
- 2. Connect as client to a WiFi VLAN + connect to the other VLAN with a wired connection

#### Network recommendations

# **Examples of recommended network integrations**

#### **#1 Separate WiFi network for AIRTAME devices**

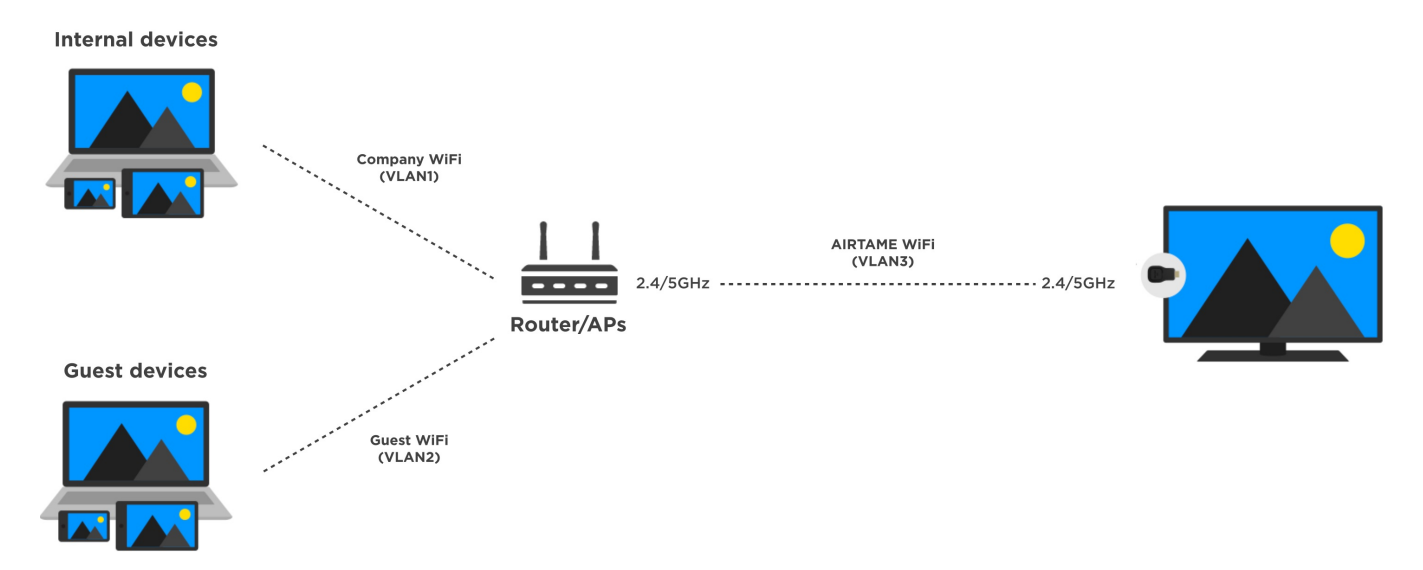

#### Set up process

- Create a new SSID with a separate VLAN (potentially hidden) for the AIRTAME devices.
- Create network rules that allows user on the internal and guest network to acces AIRTAME by opening up the ports described below in this article.
- Disable AP or hide password on AIRTAMEs own AP to avoid unintended user connection

# Pros

• With this setup security is taken care of by the network controller instead of AIRTAME

#### #2 same as #1 with a wired network connection

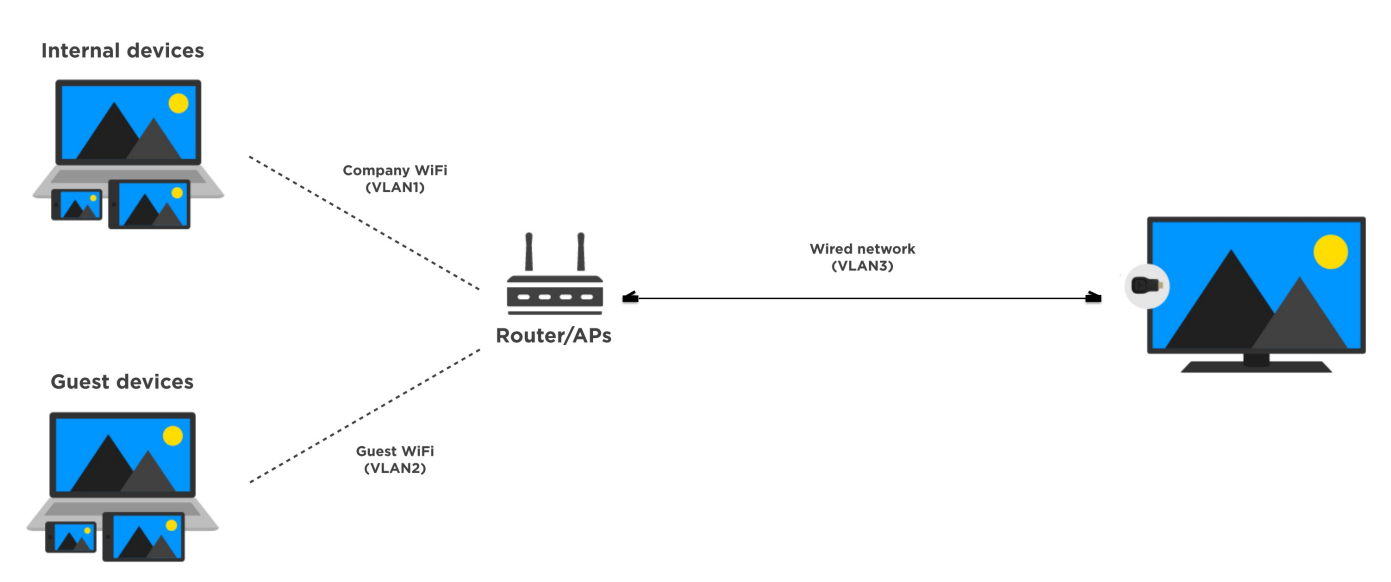

#### Set up process

- Create a separate VLAN and assign to the network cable connected to AIRTAME.
- Create network rules that allows user on the internal and guest network to acces AIRTAME by opening up the ports described below in this article.
- Disable AP or hide password on AIRTAMEs own AP to avoid unintended user connection

#### Pros

- With this setup security is taken care of by the network controller instead of AIRTAME.
- Always possible to access and remote configure AIRTAME because of the wired connection

# #3 AIRTAME connected to Guest network with streaming acces from internal network

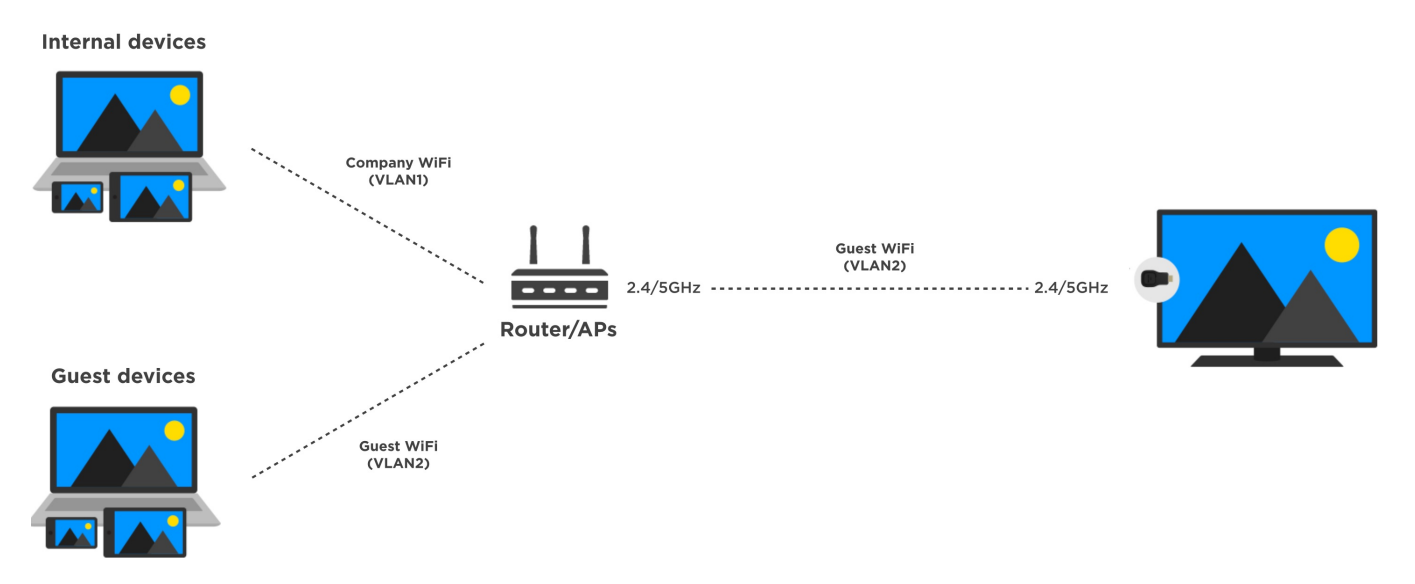

#### Set up process

- Connect AIRTAME to the Guest network
- Create network rules that allows user on the internal network to acces AIRTAME by opening up only the ports described below in this article.
- Disable AP or hide password on AIRTAMEs own AP to avoid unintended user connection

#### Pros

- With this setup security is taken care of by the network controller and not AIRTAME
- No need for a separate SSID/VLAN for the AIRTAME devices

# #4 Wired connection to internal network + WiFi connection to Guest network

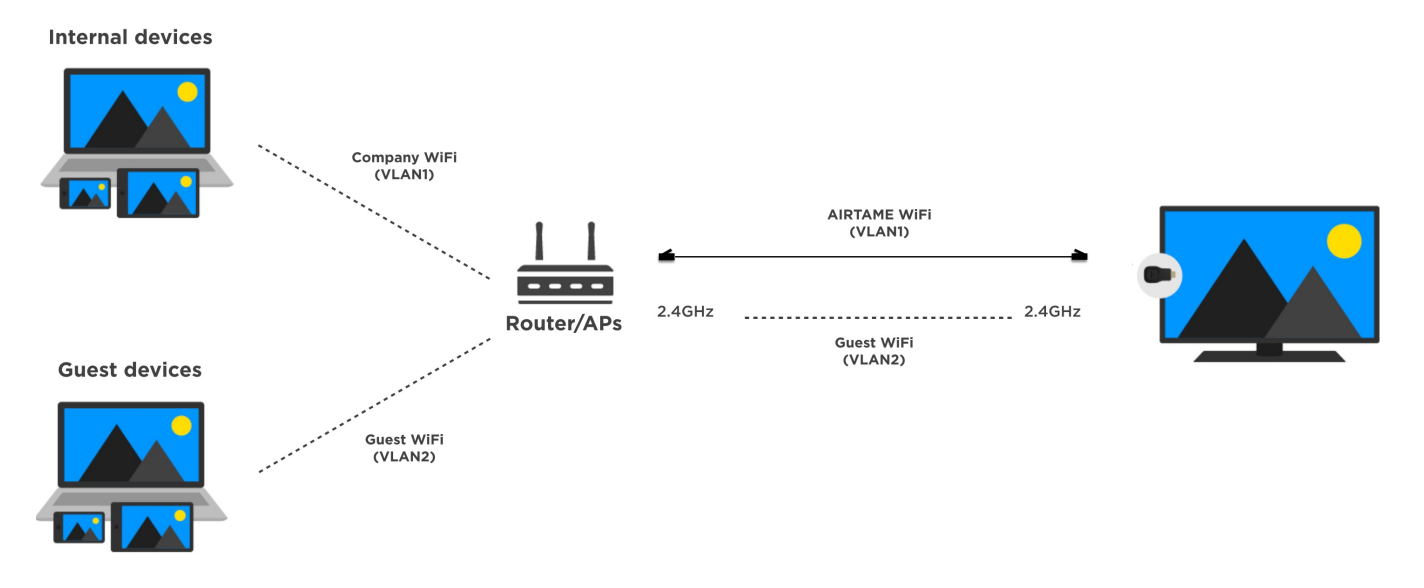

#### Set up process

- Connect AIRTAME with an Ethernet adapter to the internal network
- Connect the 2.4 or 5GHz WiFi interface to the Guest network
- AIRTAMEs own AP can be used for Guests as well since it forwards the internet acces from the client connection

#### Pros

• With this setup it's not needed to do any configuration on the existing network setup.

# Cons

• With this setup AIRTAME is connected to both the internal and external network potentially making it a security breach if it's being hacked.

# #5 WiFi connection to internal WiFi and guests connecting to directly to AIRTAME

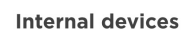

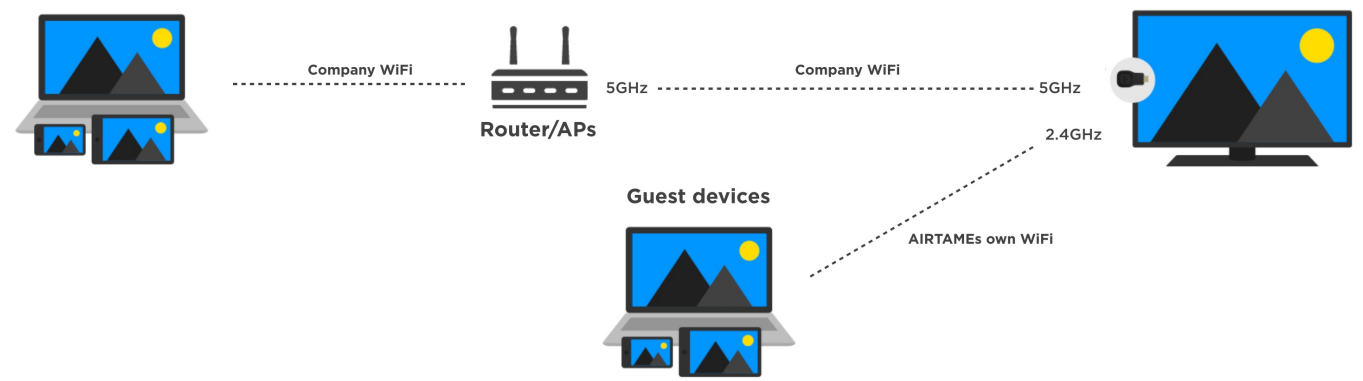

#### Set up process

- Connect AIRTAME to the internal network
- AIRTAMEs own AP can be used for Guests and have online access forwarded from the internal network.

#### Pros

• With this setup it's not needed to do any configuration of the existing network infrastructure.

#### Cons

• With this setup AIRTAME is forwarding the network connection from the internal network enabling guests to acces services available on the internal network.

#### **HTTP based authentication**

AIRTAME doesn't support http based authentication. Therefore we recommend two alternative solutions to that scenario:

- 1. Create a separate WiFi network/VLAN used only by AIRTAME with a normal WiFi authentication and then allow access from the other VLANs.
- 2. Add AIRTAME to a group of authenticated devices using MAC addresses.

Application deployment

#### Installation

The AIRTAME PC software can be downloaded from <u>airtame.com/start</u>. At the moment we provide a single installer but will add a msi version for mass deployment. The size of the installer is around 50Mb. If you are interested in a .msi version reach out to support@airtame.com and we will send you a version.

#### **Device Configurations**

AIRTAME is running a web server for the device configuration. It can either be accessed from the Tray application under each automatically discovered device or by typing in it's IP address in a

|                                | 중남 WiFi network                                        | So AIRTAME ne                     | etwork |                   |
|--------------------------------|--------------------------------------------------------|-----------------------------------|--------|-------------------|
| Connect AIR<br>Every user on t | FAME to a network:<br>this network will be able to sti | ream to AIRTAME from their device | 25     |                   |
|                                | WiFi Name:                                             | AIRTAME-Enterprise (5)            | Ŷ      |                   |
|                                | Username:                                              |                                   |        |                   |
|                                | Password:                                              | •                                 |        |                   |
|                                |                                                        |                                   |        | oin other network |

#### **Firewall rules**

| Port       | Туре | Direction    | Function                |
|------------|------|--------------|-------------------------|
| 8001+8002  | UDP  | PC to Dongle | Video + audio streaming |
| 1900 +1901 | UDP  | Both         | Network discovery       |
| 80 + 443   | ТСР  | Both         | Web based management    |
| 1986       | ТСР  | Both         | Mobile streaming        |

#### **Guest Application**

We are currently working on a Stand alone version of the PC software that doesn't need to be installed or ask for administrator rights. The user will potentially be prompted a Firewall notification since the automatic discovery uses network access. It is still possible to stream without this rule by connecting using the AIRTAME IP address.

#### Streaming to AIRTAME

The information needed to start streaming to AIRTAME can be found on the splash screen. In general there are two ways to start a stream:

- 1. Connecting directly to the WiFi AP AIRTAME automatically creates on the network card that is not being used as a client connection.
- 2. Connecting over the existing network infrastructure that AIRTAME has a wireless or wired connection to.

# Illustration showing how it's possible to connect to AIRTAME both directly and using an existing network infrastructure.

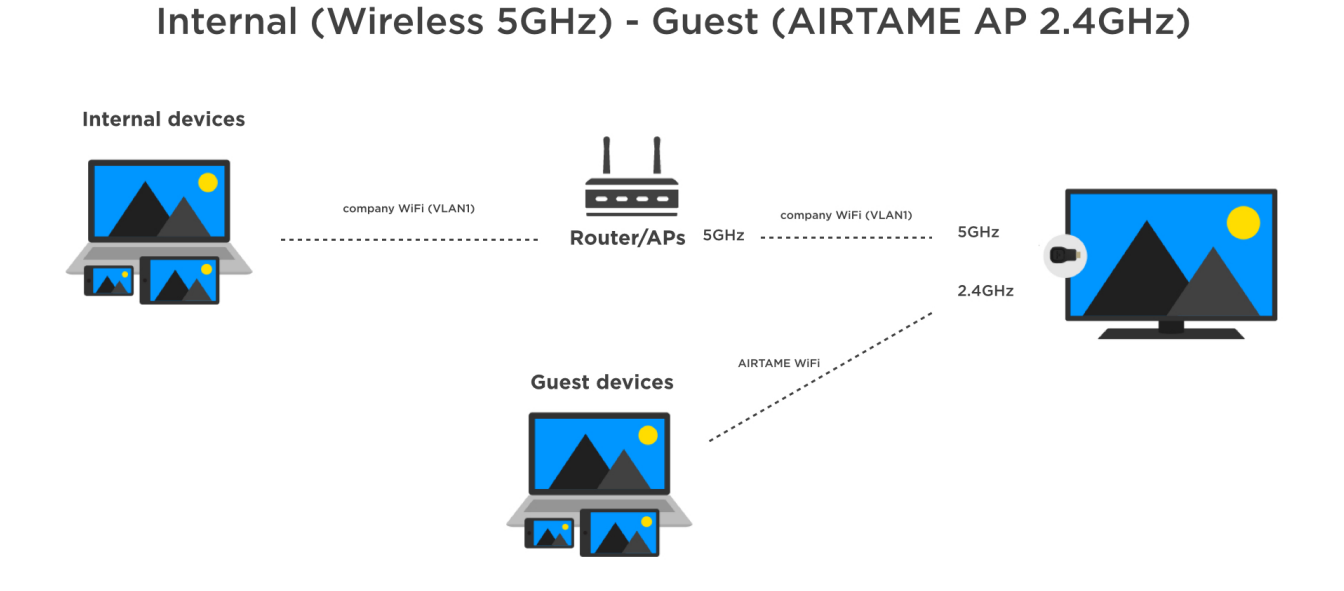

# **Explanation of the AIRTAME Splash Screen**

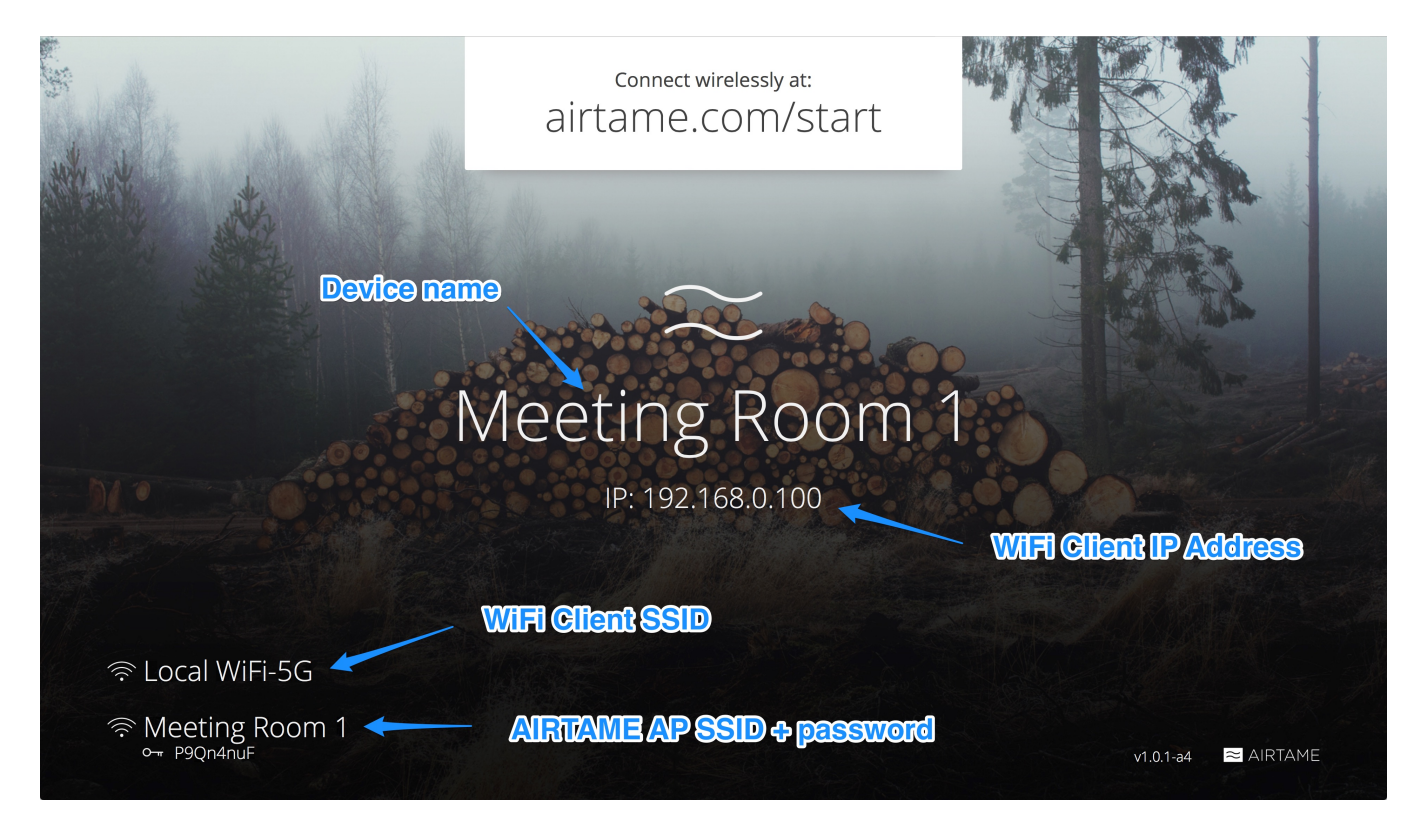

#### **From the Windows Application**

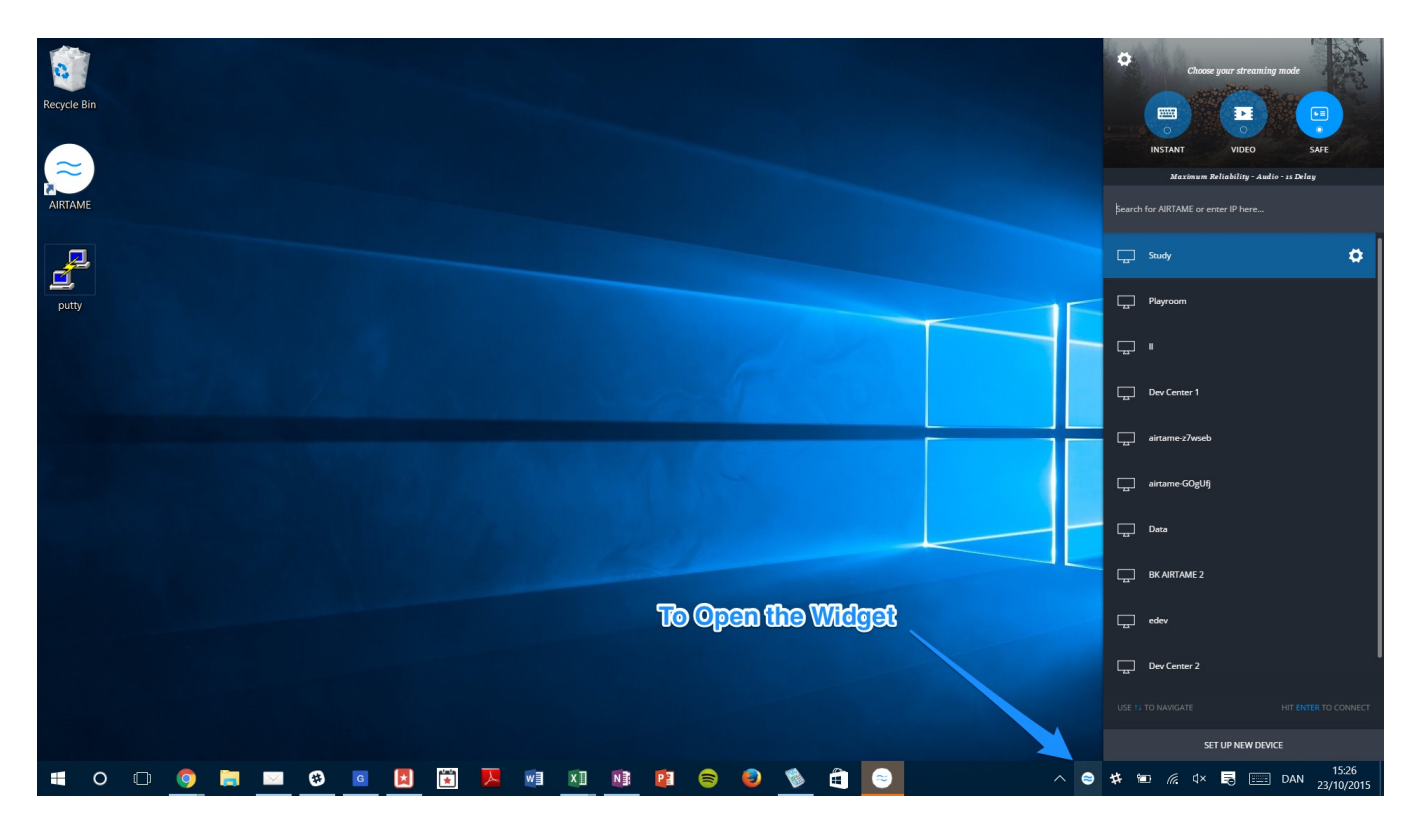

#### From the Mac Application

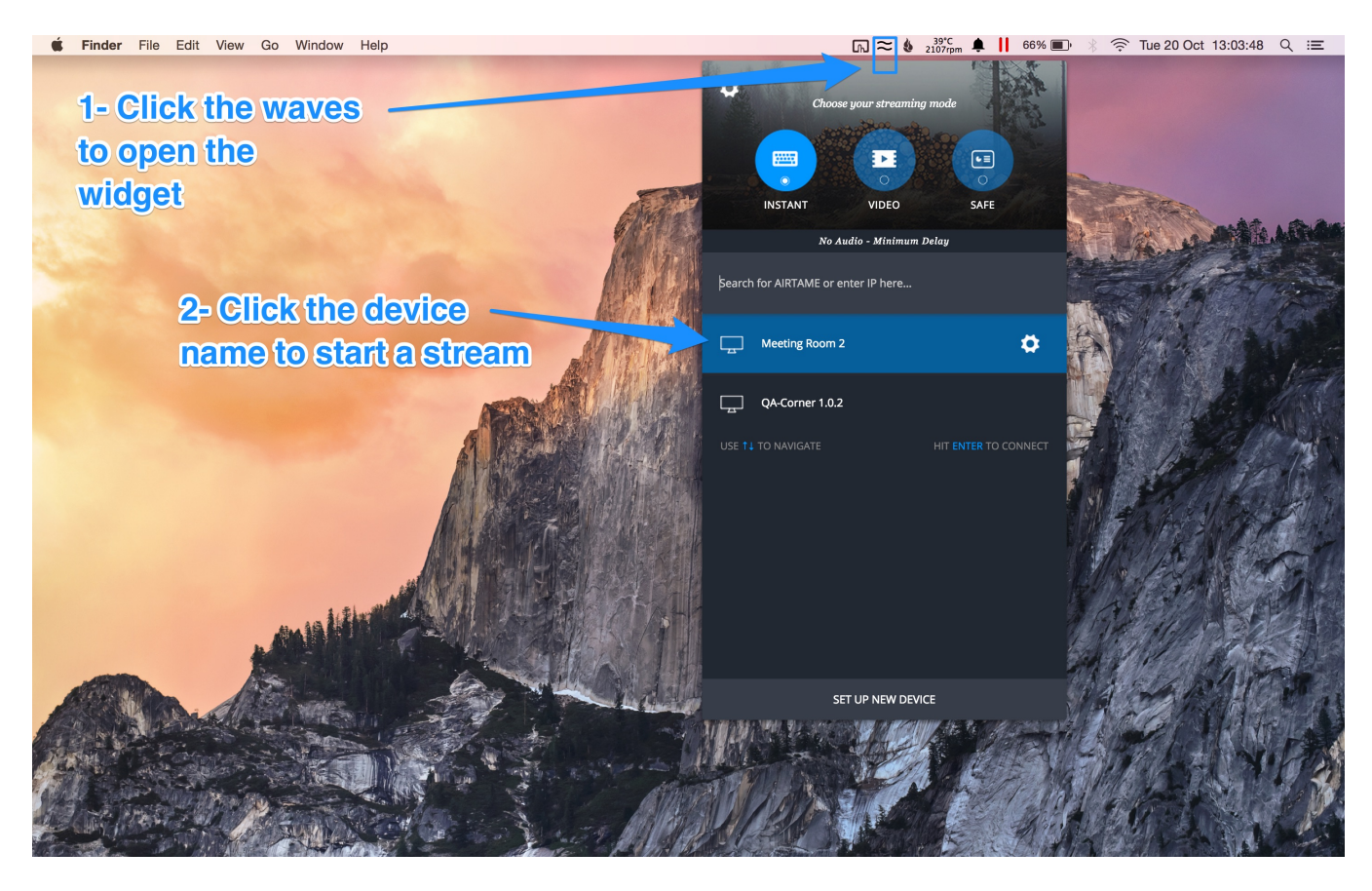

#### **Streaming modes**

Airtame provides three different streaming modes configured to provide the best streaming experience in different use cases.

- 1. Work = Low latency
- 2. Video = Preconfigured 2 seconds buffer for fluent video and AV sync
- 3. Present = Low FPS for reduced CPU usage

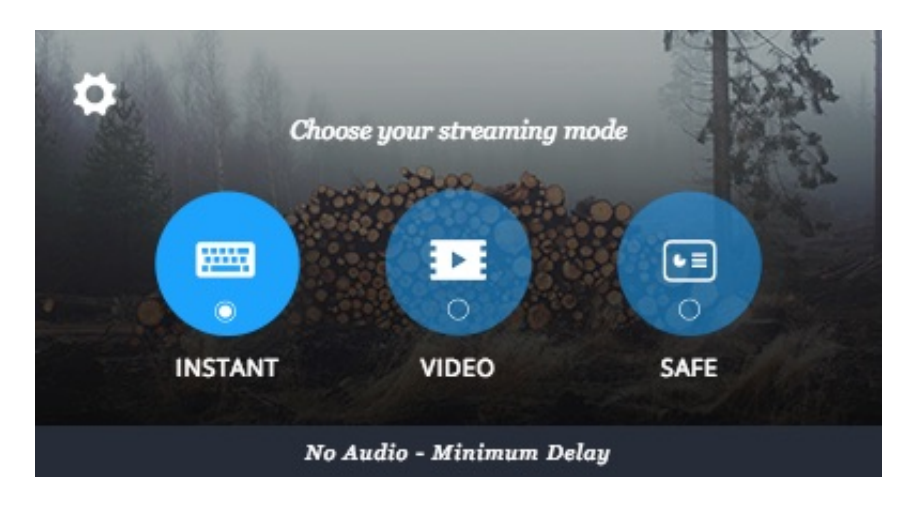

Mobile applications

The AIRTAME application is made for presentations and makes it simple and easy to share, for example, PDFs or Power Point presentations. The apps are available from:

- <u>App Store</u>
- <u>Google Play</u>